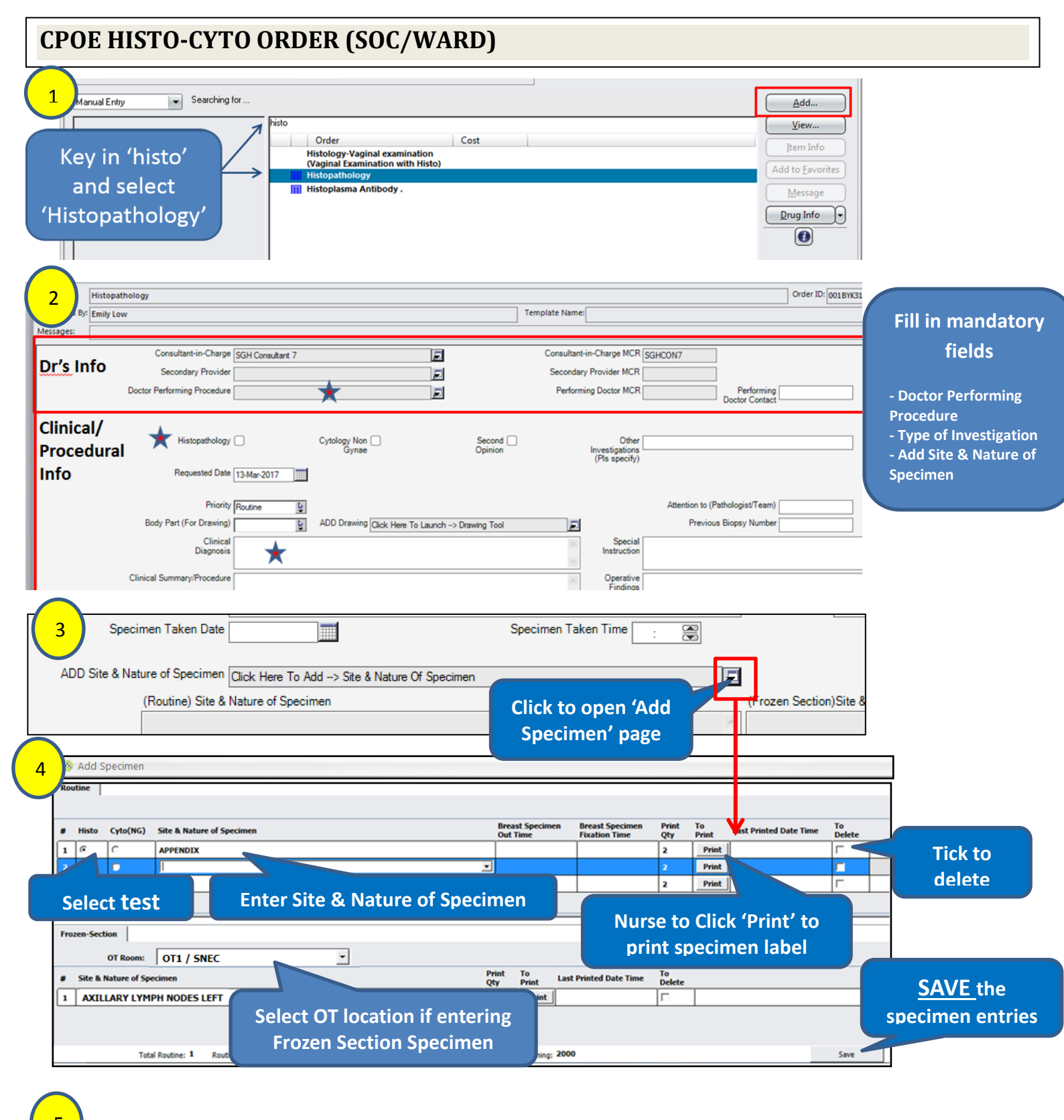

## How to Complete Order Form

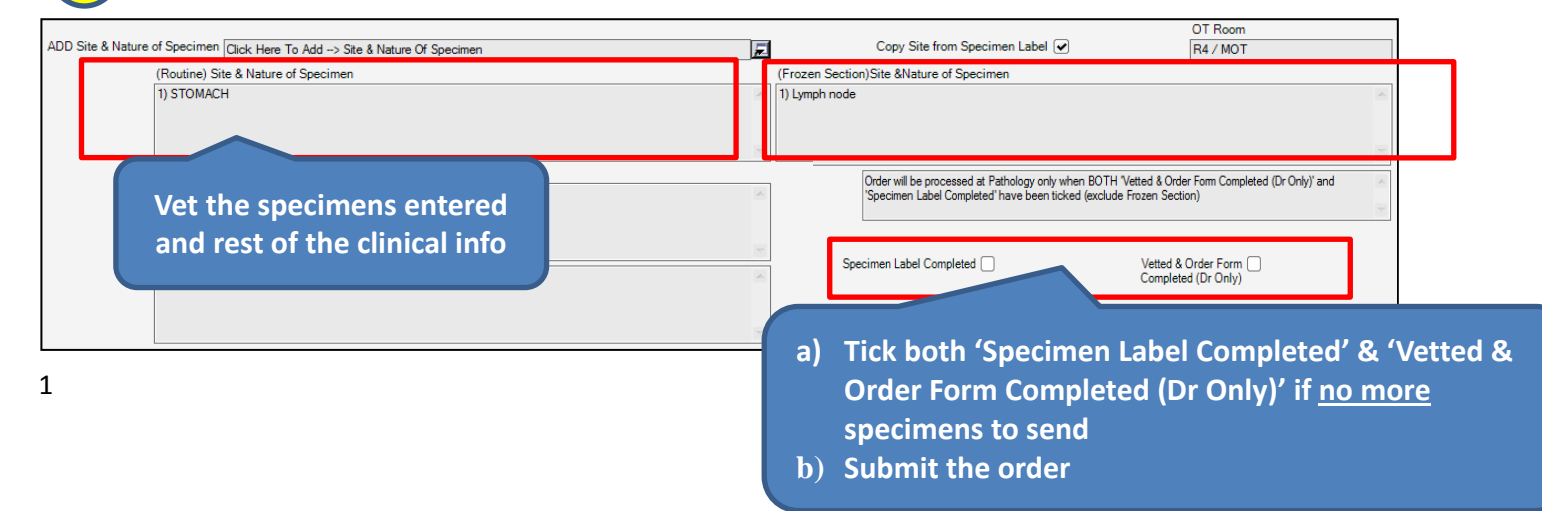

## How to Modify Order an order. (Order must not be completed) Patient List Orders Results Results Ack Patient Info Documents Flowsheets Clinical Summary Clinical Viewer Active Out-Pt Med RxManager EMERGE SMR ර 🚳 🔊 🧠 📴 🖍 💁 🛸 🧐 🚳 🛍 🔊 . 🔊 ons Pane 6 -This chart orders for this chart for order dates from 09-Mar-2017 ; Display Format: By Department; Grouped/Sorted by: Department and Order Date

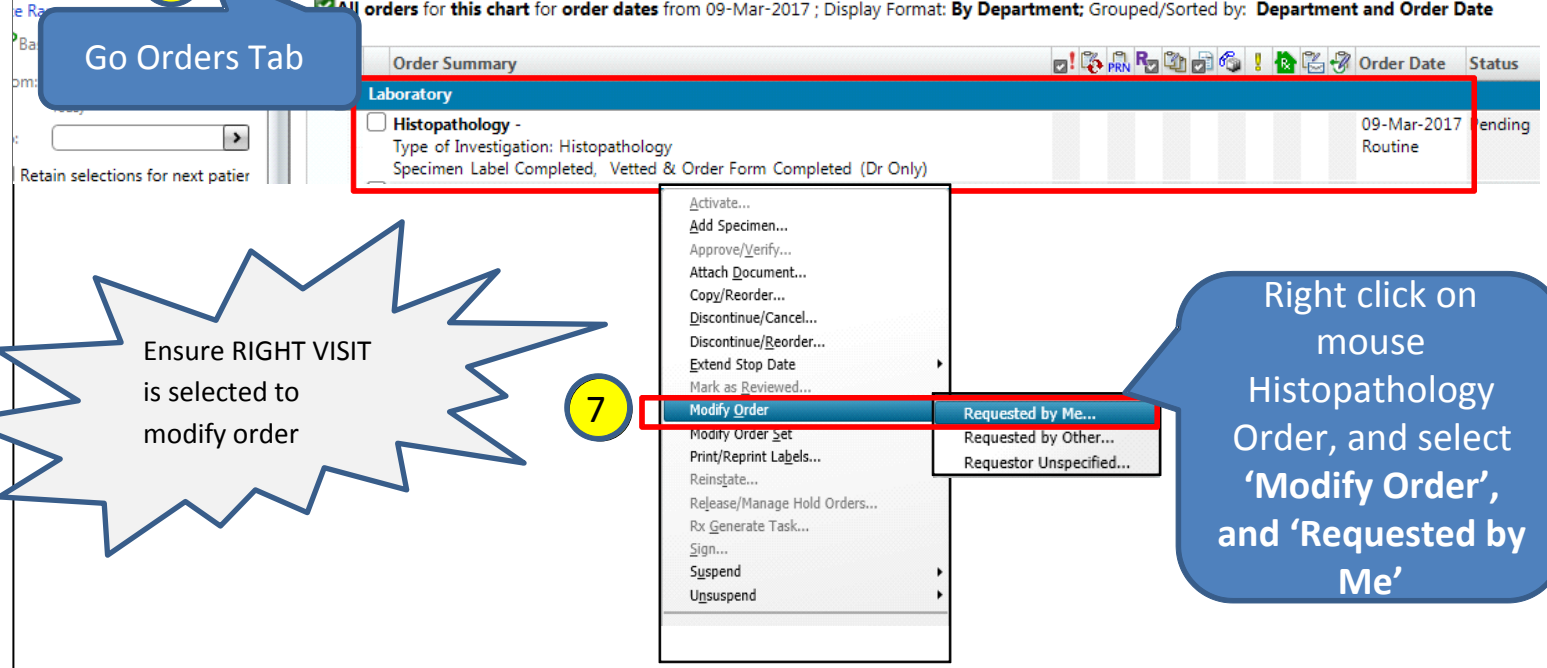

· E

## NOTE:

- Must Tick 'Vetted & Order Form Completed (Dr Only)'. Lab is unable to process the order if the order is not completed, and this will delay the reporting of results.
- No modification to order form allowed once 'Vetted & Order Form Completed (Dr Only)' is checked.
- Any changes to Site & Nature of Specimen will require reprinting of label and relabelling of specimen.
  - Inform Nurse to reprint and relabel.
  - o If specimen already dispatched, Lab will request Dr/Nurse to bring the reprinted Labels to Academia Level 10 HistoCyto Lab.

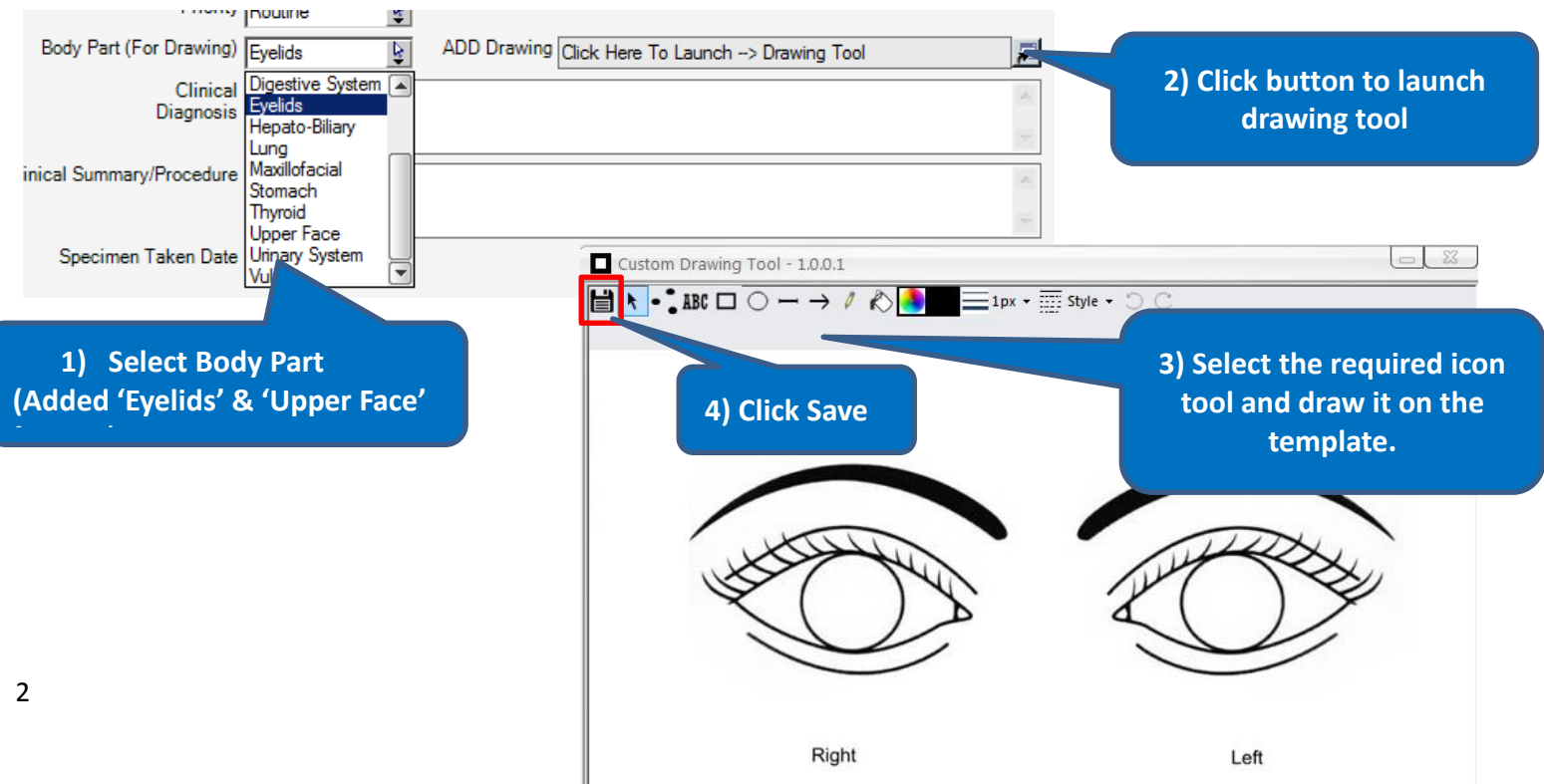

## How to add Drawing (optional)